# **OKR Intake Tool User Guide**

| Publication Date                                          | 27 May 2022             |  |  |  |
|-----------------------------------------------------------|-------------------------|--|--|--|
| ADO Work Item                                             | 164369                  |  |  |  |
| Major Revision                                            | 1.0                     |  |  |  |
| Document Owner                                            | Bill Walton             |  |  |  |
| Contact                                                   | v-wwalton@microsoft.com |  |  |  |
| For revisions/updates or to make suggestions, contact the |                         |  |  |  |
| owner.                                                    |                         |  |  |  |

# 1 <u>Contents</u>

| 2 Scope                                        | 2                |
|------------------------------------------------|------------------|
| 3 Synopsis                                     | 2                |
| 4 Target Audience                              | 3                |
| 5 Interface Navigation                         | 3                |
| 5.1 Menu bar                                   | 3                |
| 5.2 OKR Intake Tool Process Flow menu bar      | 3                |
| 6 Document Conventions                         | 4                |
| 7 Controls                                     | 4                |
| 7.1 Drop down selection field                  | 4                |
| 7.2 Searchable lookup field                    | 4                |
| 7.3 Text entry field                           | 5                |
| 7.4 Rich text entry field                      | 5                |
| 7.5 Calendar date selection box                | 6                |
| 7.6 Move to Next Stage button                  | 6                |
| 8 Process Diagram                              | 7                |
| 9 Process                                      | 7                |
| 9.1 Draft Stage                                | 7                |
| 9.1.1 Open a New OKR                           | 7                |
| 9.1.2 KR Basic Info Section (required fields*) | 8                |
| 9.1.3 Optional Section                         |                  |
| OKR Intake Tool User Guide                     | <b>Page</b> 1 39 |

| 9.1.4 People Section (required fields*)                |    |
|--------------------------------------------------------|----|
| 9.1.5 Additional People Section (required fields*)     | 14 |
| 9.1.6 Move to Business Review Stage                    | 17 |
| 9.2 Business Review Stage                              |    |
| 9.2.1 Move to Technical Review Stage                   |    |
| 9.3 Technical Review Stage                             |    |
| 9.3.1 KR Target Info Section (required fields*)        |    |
| 9.3.2 KR Custom Target Info Section (required fields*) | 21 |
| 9.3.3 Development Info Section (required fields*)      |    |
| 9.3.4 Technical Info Section (required fields*)        | 23 |
| 9.3.5 Move to BI Development Stage                     | 24 |
| 9.4 BI Development Stage                               |    |
| 9.4.1 Development Info Section (required fields*)      |    |
| 9.4.2 Move to UAT Stage                                |    |
| 9.5 UAT Stage                                          | 27 |
| 9.5.1 UAT Info Section (required fields*)              | 27 |
| 9.5.2 Move to Live Stage                               | 27 |
| 9.6 Live Stage                                         |    |
| 9.6.1 Move to Finished Stage                           |    |
| 10 Appendix                                            |    |
| 10.1 Glossary                                          |    |

# 2 <u>Scope</u>

This QuickStart Guide (QSG) covers the basic steps to the OKR Intake data entry process. A more detailed User Guide will be published at a later date after development of the OKR Intake Tool is closer to production release.

# 3 Synopsis

The OKR Intake Tool is documented by breaking down the OKR Intake Process Flow into the Stages appearing in the User Interface (UI). Each Stage is defined by the UI fields required to advance from a given stage to the OKR Intake Tool User Guide Page 2|39 next stage in the Process Flow. Required and optional fields are clearly defined for each stage, as are the criteria required to advance to the next Stage. A glossary appears in the appendix.

# 4 Target Audience

The OKR Intake Tool is used by Leadership, Management, Project Managers, DCS-BI Team members, and anyone else who requires usability of, or visibility into, the OKR process.

# 5 Interface Navigation

## 5.1 Menu bar

[Screen shot here]

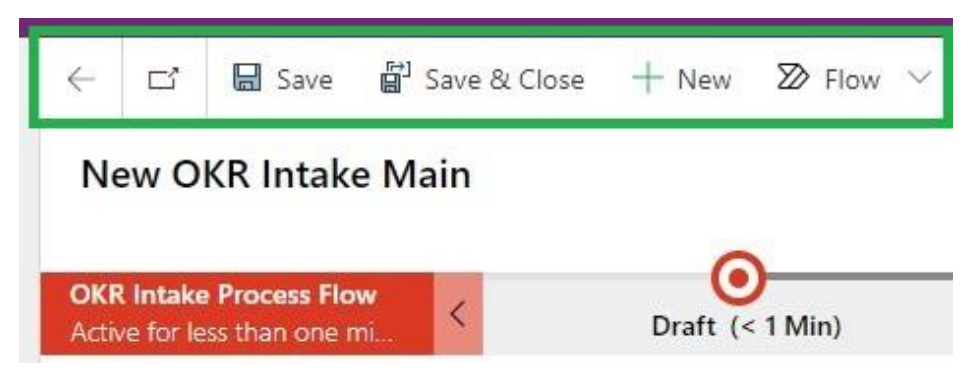

FIGURE 5.1. MENU BAR AT THE TOP OF THE BROWSER WINDOW

The menu bar at the top of the browser contains the New, Save, and the Save & Close buttons.

NOTE: The OKR can be saved at any point during the data entry process.

## 5.2 OKR Intake Tool Process Flow menu bar

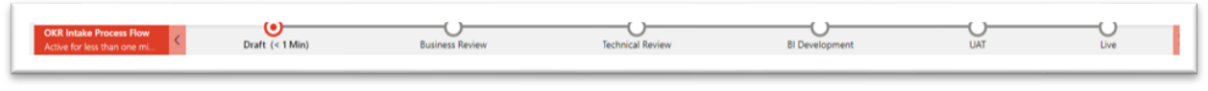

FIGURE 5.2. OKR INTAKE TOOL PROCESS FLOW MENU BAR

The OKR Intake Process Flow menu bar contains the Stage indicators and controls for moving the KR to the next (or) previous stage. When clicked the Stage icons display dialog boxes indicating data required to move the KR to the next Stage and the buttons for moving the KR to the next stage. (See 6.6 Move to Next Stage Button in Controls below).

# 6 Document Conventions

- Mouse clicks are performed with the left mouse button unless otherwise instructed.
- Variables are [bracketed].
- Buttons, zones, and items to be clicked on are boxed.

# 7 Controls

## 7.1 Drop down selection field

| Course and      |                |  |
|-----------------|----------------|--|
| Request Type    | New ·          |  |
| Accountable Org | Select         |  |
|                 | New            |  |
|                 | Logic change   |  |
| Focus Area      | Target change  |  |
|                 | Date extention |  |

FIGURE 7.1 DROP DOWN SELECTION FIELD

Click the down caret to reveal the selectable options, then click the desired option to select it.

## 7.2 Searchable lookup field

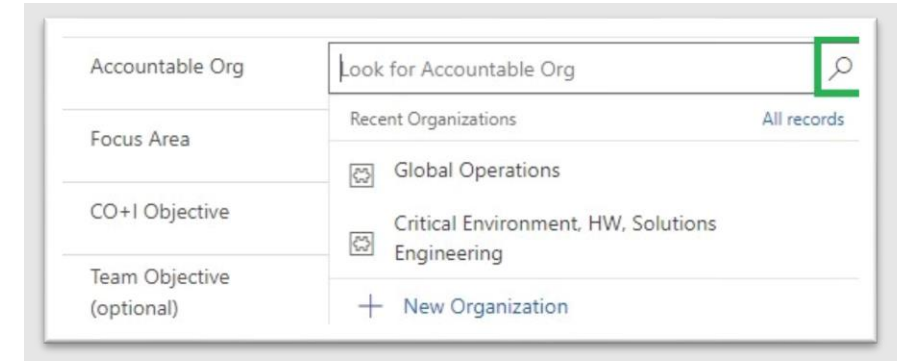

FIGURE 7.2.1. SEARCHABLE LOOKUP FIELD

Click the search icon to reveal the selectable options, then click the desired option to select it.

NOTE: Searches using wildcards (\*.variable) can be performed in the searchable lookup fields.

To add a new selectable option in the searchable lookup field, click + New [field name]

A dialog box will appear.

OKR Intake Tool User Guide

| Org                       | * |     |  |
|---------------------------|---|-----|--|
| Leader                    | * |     |  |
| Leader Alias              |   |     |  |
| Business Manager          | * |     |  |
| Business Manager<br>Alias |   | *** |  |
|                           |   |     |  |

FIGURE 7.2.2. ADD NEW SELECTABLE OPTION DIALOG BOX

Click each data entry field and enter the [requested information] to add the new selectable option.

## 7.3 Text entry field

| KR Name | + |  |
|---------|---|--|
|---------|---|--|

FIGURE 7.3. TEXT ENTRY FIELD

Click the field to enter the text data.

## 7.4 Rich text entry field

FIGURE 7.4. RICH TEXT ENTRY FIELD

Click the field to enter the rich text data.

## 7.5 Calendar date selection box

| Ma | ay 20 | 22 |    |    | $\uparrow$ | $\downarrow$ | 2022 |     |     | $\land \downarrow$ |
|----|-------|----|----|----|------------|--------------|------|-----|-----|--------------------|
| Su | Мо    | Tu | We | Th | Fr         | Sa           | Jan  | Feb | Mar | Apr                |
| 1  | 2     | 3  | 4  | 5  | 6          | 7            |      |     |     |                    |
| 8  | 9     | 10 | 11 | 12 | 13         | 14           | May  | Jun | Jul | Aug                |
| 15 | 16    | 17 | 18 | 19 | 20         | 21           |      |     |     |                    |
| 22 | 23    | 24 | 25 | 26 | 27         | 28           | Sep  | Oct | Nov | Dec                |
| 29 | 30    | 31 | 1  | 2  | 3          | 4            |      |     |     |                    |

FIGURE 7.5. CALENDAR DATE SELECTION BOX

Click the calendar icon to reveal the date selection dialog box.

Click the desired option(s) to select them.

## 7.6 Move to Next Stage button

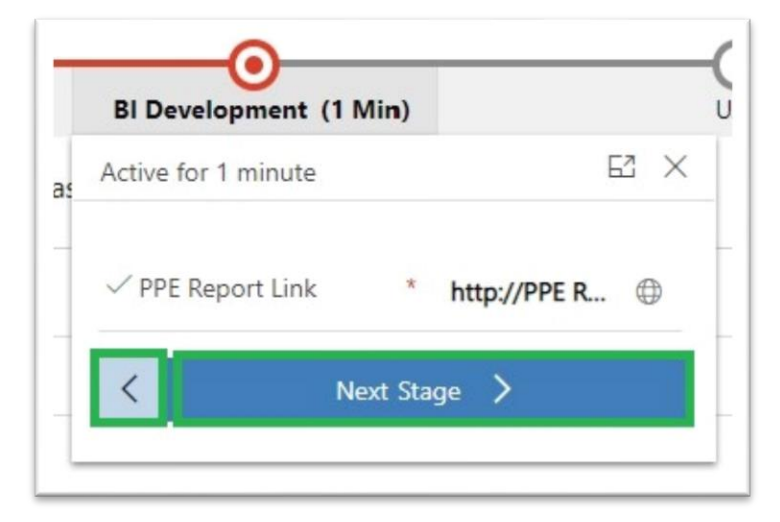

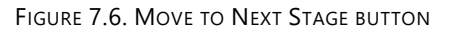

Click the Next Stage > button to move the KR to the next Stage.

#### OKR Intake Tool User Guide

Click the < in the Next Stage button to revert to the previous stage.

# 8 Process Diagram

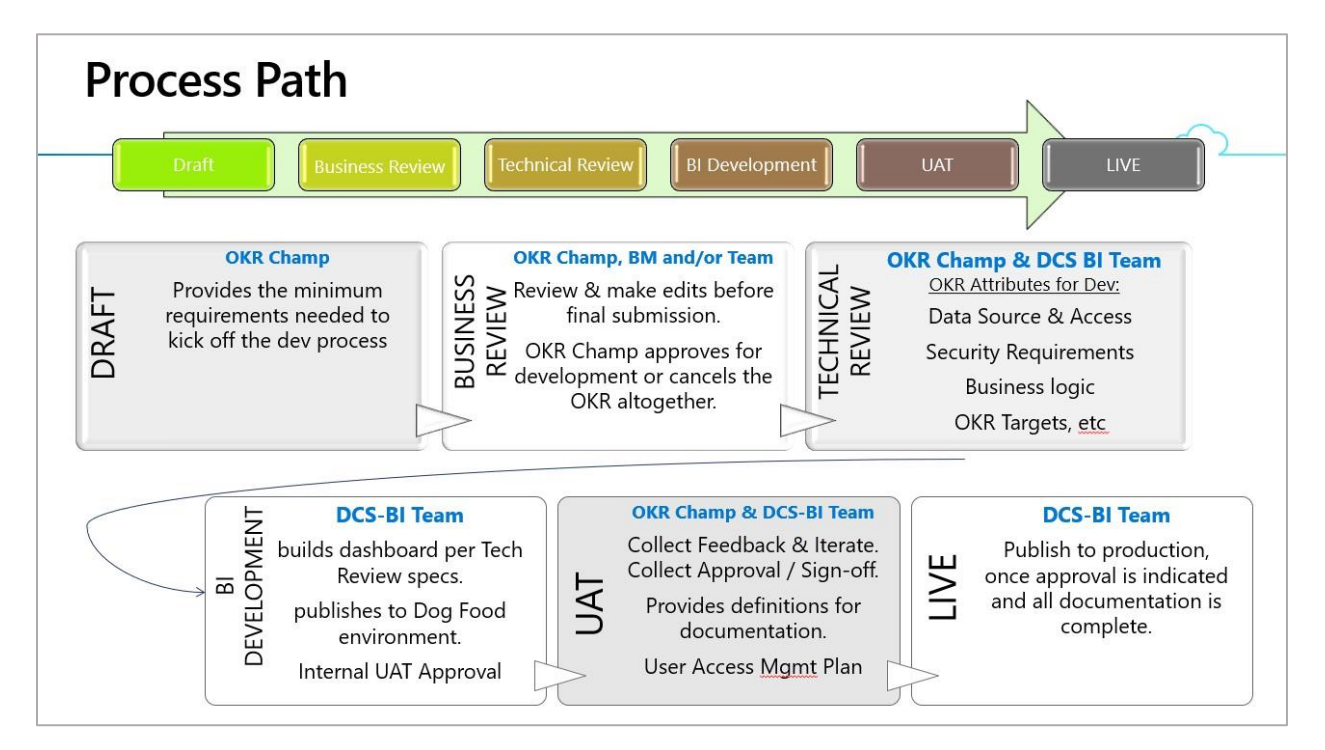

FIGURE 8. PROCESS DIAGRAM

# 9 Process

## 9.1 Draft Stage

Description: During the Draft stage the essential business requirements for the KR are specified by the KR Champion.

NOTE: All required fields for this stage appear in the Business Input Tab.

### 9.1.1 Open a New OKR

Click + New in the menu bar at the top of the screen.

| Power Apps    | OK     | Intake Tool                                                              | ✓ Search                          |
|---------------|--------|--------------------------------------------------------------------------|-----------------------------------|
|               |        | ← ⊡ 🖬 Save 🛱 Save & Close + New ∑> Flow ∨                                |                                   |
| lome          |        | New OKR Intake Main                                                      |                                   |
| ecent         | $\sim$ | New OK                                                                   | R Intake Main                     |
| inned         | $\sim$ | OKR Intake Process Flow<br>Active for less than one mi < Draft (< 1 Min) | Business Review                   |
| ntake Process |        | KR Champ BI Development Documents Stage Duration History                 | Data Quality Issues External Link |
| R Intake      |        |                                                                          |                                   |
|               |        | KR Basic Info                                                            | People                            |

FIGURE 9.1.1. THE +NEW BUTTON IN THE OKR INTAKE TOOL MENU BAR

A new OKR draft screen is displayed

NOTE: The browser does not open a new tab.

## 9.1.2 KR Basic Info Section (required fields\*)

| Request Type                 | New        |
|------------------------------|------------|
| Accountable Org              |            |
| Focus Area                   |            |
| CO+I Objective               |            |
| Team Objective<br>(optional) |            |
| KR Name                      | *:         |
| Fiscal Year                  |            |
| Target Maturity              | Baselining |
| Target                       |            |
| Highest Reporting<br>Level   |            |
| KR Description               | Enter text |

FIGURE 9.1.2.1. THE BASIC INFO SECTION OF THE BUSINESS INPUT TAB

#### 9.1.2.1 Request Type\*

| Definition | Used to specify the type of request the KR makes |
|------------|--------------------------------------------------|
|            |                                                  |

| Selectable options | <ul> <li>New (a new KR)</li> <li>Logic Change (a change to the logic of an existing KR)</li> <li>Target Change (a change to the target of an existing KR)</li> <li>Date Extension (a change to the scheduled delivery date of an existing KR)</li> </ul> |
|--------------------|----------------------------------------------------------------------------------------------------|
| Field Type         | Drop down selection field                                                                                                    |
| Field Location     | OKR Intake Main form > Business Input tab                                                                                                    |

### 9.1.2.2 Accountable Org\*

| Definition                                                                                     | Used to specify the organization accountable for requesting the KR |  |
|------------------------------------------------------------------------------------------------|--------------------------------------------------------------------|--|
| Field type                                                                                     | Searchable lookup field                                            |  |
| Field location                                                                                 | OKR Intake Main form > Business Input tab                          |  |
| NOTE: The Leader Full Name and Business Manager fields in the People section will be populated |                                                                    |  |
| after the accountable org selection is made.                                                   |                                                                    |  |

### 9.1.2.3 Focus Area\*

| Definition     | Used to specify the CO+I Focus Area applicable to the KR. Each Focus Area has specific CO+I objectives associated with it |
|----------------|----------------------------------------------------------------------------------------------------|
| Field type     | Searchable lookup field                                                                                                   |
| Field location | OKR Intake Main form > Business Input tab                                                                                 |

### 9.1.2.4 CO+I Objective\*

| Definition     | Used to specify the CO+I objective applicable to the KR. These objectives are |
|----------------|-------------------------------------------------------------------------------|
|                | tied to the Focus Area previously selected                                    |
| Field type     | Searchable lookup field                                                       |
| Field location | OKR Intake Main form > Business Input tab                                     |

### 9.1.2.5 Team Objective (optional)

| Definition     | An optional field used to specify a team objective that maps to the CO+I |
|----------------|--------------------------------------------------------------------------|
|                | objective                                                                |
| Field type     | Searchable lookup field                                                  |
| Field location | OKR Intake Main form > Business Input tab                                |

### 9.1.2.6 KR Name\*

| Definition | Used to specify the name of the KR. This will be the name that will be used for |
|------------|---------------------------------------------------------------------------------|
|            | the Fundamentals (or equivalent/other) meetings                                 |
| Field type | Text input field                                                                |

| Field location                                                               | OKR Intake Main form > Business Input tab |
|------------------------------------------------------------------------------|-------------------------------------------|
| NOTE: The Dashboard may need to shorten the KR Name due to space constraints |                                           |

### 9.1.2.7 Fiscal Year\*

| Definition         | Used to specify the Fiscal Year for which reporting/budgeting will be tracked |
|--------------------|-------------------------------------------------------------------------------|
| Selectable options | • FY22 (7/1/2021 - 6/30/2022)                                                 |
|                    | • FY23 (7/1/2022 - 6/30/2023)                                                 |
|                    | • FY24 (7/1/2023 - 6/30/2024)                                                 |
| Field type         | Searchable lookup field                                                       |
| Field location     | OKR Intake Main form > Business Input tab                                     |

### 9.1.2.8 Target Maturity\*

| Definition         | Used to specify the current maturity of the KR                                                                                                    |
|--------------------|----------------------------------------------------------------------------------------------------|
| Selectable options | <ul> <li>Established- The KR has been tracked for a year [or] at least a semester.<br/>Current performance is understood.</li> <li>Baselining- a new KR [or] a substantial change to an existing KE where the performance is not well understood</li> </ul> |
| Field type         | Drop down selection field                                                                                                    |
| Field location     | OKR Intake Main form > Business Input tab                                                                                                    |

### 9.1.2.9 Target\*

| Definition     | Used to specify the fiscal year target for the KR along with the unit(s) of |
|----------------|-----------------------------------------------------------------------------|
|                | measurement for the KR                                                      |
| Field type     | Text input field                                                            |
| Field location | OKR Intake Main form > Business Input tab                                   |
| Examples       | Count of X, MW, Percent, count of X per MW                                  |

### 9.1.2.10 Highest Reporting Level\*

| Definition         | Used to specify the highest level of visibility for the KR                                                                                                    |
|--------------------|----------------------------------------------------------------------------------------------------|
| Selectable options | <ul> <li>CO+I Fundamentals (Noelle)- Selecting this option means that this KR will<br/>be presented in CO+I Fundamentals, and will be visible</li> <li>1 level below (Noelle direct reports)</li> <li>2 levels below (Noelle skip reports)</li> <li>Local Team Only (all other OKRs)</li> </ul> |

| Field type     | Drop down selection field                 |
|----------------|-------------------------------------------|
| Field location | OKR Intake Main form > Business Input tab |

## 9.1.2.11 KR Description\*

| Definition                                                      | Used to add any additional information about the OKR |
|-----------------------------------------------------------------|------------------------------------------------------|
| Field type                                                      | Rich text entry field                                |
| Field location                                                  | OKR Intake Main form > Business Input tab            |
| NOTE: Include Year over Year (YoY) changes being made to the KR |                                                      |

| Request Type                 | New                                                                                                    |
|------------------------------|----------------------------------------------------------------------------------------------------|
| Accountable Org              | 🛱 Global Operations                                                                                                    |
| Focus Area                   | 🖾 Innovation                                                                                                    |
| CO+I Objective               | 🔀 Lead the industry in innovation                                                                                                    |
| Team Objective<br>(optional) | 🖾 test description                                                                                                    |
| KR Name                      | + Documentation Test for QuickStart Guide                                                                                                    |
| Fiscal Year                  | 🛱 FY23                                                                                                    |
| Target Maturity              | Baselining                                                                                                    |
| Target                       | To be complete when OKR Intake Tool is released                                                                                                    |
| Highest Reporting<br>Level   | CO+I Fundamentals                                                                                                    |
| KR Description               | The OKR Intake Tool QuickStart Guide will enable new users to<br>generate new OKRs in the OKR Intake Tool. It will consist of step<br>by-step instructions for generating a new OKR and a synopsis<br>the OKR Process. An expanded User Guide will be published<br>subsequently. |

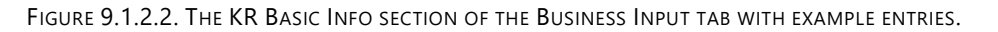

## 9.1.3 Optional Section

| Optional          |  |  |
|-------------------|--|--|
| Report Link       |  |  |
| App/Database Name |  |  |
|                   |  |  |

FIGURE 9.1.3.1. THE OPTIONAL SECTION OF THE BUSINESS INPUT TAB.

#### 9.1.3.1 Optional Report Link

| Used to add a link to any report that is ready to integrate |
|-------------------------------------------------------------|
| Toyt optnu field                                            |
|                                                             |
| OKR Intake Main form > Business Input tab                   |
|                                                             |
| https://msit.powerbi.com/groups/abc123/reports/def456       |
|                                                             |

### 9.1.3.2 Optional App/Database Name

| Definition     | Used to enter the name of the application used to collect the data (or) the |
|----------------|-----------------------------------------------------------------------------|
|                | database in which the database in which the data resides                    |
| Field type     | Text entry field                                                            |
| Field location | OKR Intake Main form > Business Input tab                                   |
| Example        | Monthly Diesel Fuel Usage                                                   |

| Report Link       | http://reportlocation.asp | ¢ |
|-------------------|---------------------------|---|
| App/Database Name | My database for testing   |   |

FIGURE 9.1.3.2. THE OPTIONAL SECTION OF THE BUSINESS INPUT TAB WITH EXAMPLE ENTRIES.

## 9.1.4 People Section (required fields\*)

| A Leader Full Name  | * Bo Wallace    |  |
|---------------------|-----------------|--|
| 🔒 Business Manager  | * Erica Tripard |  |
| KR Owner Alias      |                 |  |
| KR Champ Alias      |                 |  |
| BI Contact Alias    |                 |  |
| KR Data Quality POC |                 |  |

FIGURE 9.1.4.1. THE PEOPLE SECTION OF THE BUSINESS INPUT TAB.

#### 9.1.4.1 Leader Full Name\*

| Definition                                                    | The Leader Full Name is autofilled after the Accountable Org is selected |
|---------------------------------------------------------------|--------------------------------------------------------------------------|
| Field type                                                    | Autofilled                                                               |
| Field location                                                | OKR Intake Main form > Business Input tab                                |
| NOTE: The Leader Full Name field cannot be edited by the user |                                                                          |

#### 9.1.4.2 Business Manager\*

| Definition           | The Business Manager field is autofilled after the Accountable Org is selected |
|----------------------|--------------------------------------------------------------------------------|
| Field type           | Autofilled                                                                     |
| Field location       | OKR Intake Main form > Business Input tab                                      |
| NOTE: The Business N | Aanager field cannot be edited by the user                                     |

#### 9.1.4.3 KR Owner Alias\*

| Definition     | Used to identify the person who owns and reports on the KR |
|----------------|------------------------------------------------------------|
| Field type     | Email address input field                                  |
| Field location | OKR Intake Main form > Business Input tab                  |
| Example        | alias@microsoft.com                                        |

#### 9.1.4.4 KR Champ Alias\*

| Definition     | Used to identify the person who provides input to the BI Team during |
|----------------|----------------------------------------------------------------------|
|                | development                                                          |
| Field type     | Email address input field                                            |
| Field location | OKR Intake Main form > Business Input tab                            |
| Example        | alias@microsoft.com                                                  |

#### 9.1.4.5 KR Contact Alias\*

| Definition                                       | Used to identify the person on the BI Team who is working on the OKR |
|--------------------------------------------------|----------------------------------------------------------------------|
|                                                  | Dashboard for the KR                                                 |
| Field type                                       | Email address input field                                            |
| Field location                                   | OKR Intake Main form > Business Input tab                            |
| <u>E</u> xample                                  | alias@microsoft.com                                                  |
| NOTE: The BI Team may reroute the KR as required |                                                                      |

### 9.1.4.6 KR Data Quality POC Alias\*

| Definition     | Used to identify the person serving as the Data Steward for the KR |
|----------------|--------------------------------------------------------------------|
| Field type     | Email address input field                                          |
| Field location | OKR Intake Main form > Business Input tab                          |
| Example        | alias@microsoft.com                                                |

| C Leader Full Name  | * Ro Wallace           |  |
|---------------------|------------------------|--|
|                     | 50 Hanace              |  |
| 🛱 Business Manager  | * Erica Tripard        |  |
| KR Owner Alias      | ihomiak@microsoft.com  |  |
|                     | nomak@microsof.com     |  |
| KR Champ Alias      | jasohall@microsoft.com |  |
| BI Contact Alias    | cirobert@microsoft.com |  |
| KR Data Quality POC |                        |  |

FIGURE 9.1.4.2. THE PEOPLE SECTION OF THE BUSINESS INPUT TAB WITH EXAMPLE ENTRIES.

## 9.1.5 Additional People Section (required fields\*)

|        |             |                   |                      | Search this view | Q |
|--------|-------------|-------------------|----------------------|------------------|---|
| Role Y | Role Type ~ | Alias/Group ~     | Engagement Purpose ~ |                  |   |
|        |             |                   |                      |                  |   |
|        |             | No data available |                      |                  |   |
|        |             |                   |                      |                  |   |

| 5.1.5.17 (daitiona    |                                                                                |
|-----------------------|--------------------------------------------------------------------------------|
| Definition            | Used to identify any additional personnel who are associated with the KR after |
|                       | the draft is saved                                                             |
| Field type            | Related table                                                                  |
| Field location        | OKR Intake Main form > Business Input tab                                      |
| NOTE: This section of | of the UI becomes active only after the draft is saved.                        |

#### 9.1.5.1 Additional People

|        |             |                   |                      | Search this view | R |
|--------|-------------|-------------------|----------------------|------------------|---|
| Role ~ | Role Type ∨ | Alias/Group ∀     | Engagement Purpose ~ |                  |   |
|        |             | No data available |                      |                  |   |
|        |             |                   |                      |                  |   |
|        |             |                   |                      |                  | _ |

Figure 9.1.5.1.1. The + New KR POC button in the Additional People section of the Business Input tab.

Click the +New KR POC icon to add a new KR POC.

The New KR POC dialog box is displayed.

| Alias/Group        |                                         |
|--------------------|-----------------------------------------|
| KR Main *          | Documentation Test for QuickStart Guide |
| Role Type          |                                         |
| Role               |                                         |
| Engagement Purpose |                                         |
|                    |                                         |
|                    |                                         |
|                    |                                         |

FIGURE 9.1.5.1.2. NEW KR POC DIALOG BOX.

#### 9.1.5.3 Alias/Group

| Definition     | Used to add the Alias/Group of a new KR point of contact to the KR |
|----------------|--------------------------------------------------------------------|
| Field type     | Text entry field                                                   |
| Field location | OKR Intake Main form > Business Input tab > New KR POC form        |

#### 9.1.5.4 KR Main\*

| Definition     | Used to select the main KR (the currently viewed/modified KR) in the new KR |
|----------------|-----------------------------------------------------------------------------|
|                | point of contact to the KR                                                  |
| Field type     | Searchable lookup field                                                     |
| Field location | OKR Intake Main form > Business Input tab> New KR POC form                  |

#### 9.1.5.5 Role Type

| <u>Definition</u>  | Used to select the role type of a new KR point of contact to the KR |
|--------------------|---------------------------------------------------------------------|
| Selectable options | Accountable                                                         |
|                    | Consulted                                                           |
|                    | • Drive                                                             |
|                    | Informed                                                            |
|                    | Responsible                                                         |

| Field type     | Drop down selection field                                   |
|----------------|-------------------------------------------------------------|
| Field location | OKR Intake Main form > Business Input tab > New KR POC form |

#### 9.1.5.6 Role

| Definition     | Used to select the role of a new KR point of contact to the KR |
|----------------|----------------------------------------------------------------|
| Field type     | Searchable lookup field                                        |
| Field location | OKR Intake Main form > Business Input tab > New KR POC form    |

#### 9.1.5.7 Engagement Purpose

| Definition     | Used to enter the engagement purpose when adding a new KR point of access to the KR |
|----------------|-------------------------------------------------------------------------------------|
| Field type     | Text input field                                                                    |
| Field location | OKR Intake Main form > Business Input tab > New KR POC form                         |

## 9.1.5.8 Click Save in the OKR Intake Tool menu bar at the top of the browser screen.

| DC                 |                                                   |
|--------------------|---------------------------------------------------|
| eral Related       |                                                   |
| Alias/Group        | DCS-BI Team                                       |
| KR Main *          | TEST KR                                           |
| Role Type          | Informed                                          |
| Role               | 🔀 Regional / Field Contact                        |
| Engagement Purpose | Team requested to be kent in the loop for this KR |

FIGURE 9.1.5.1.3. THE + NEW KR POC DIALOG BOX WITH EXAMPLE ENTRIES.

### 9.1.6 Move to Business Review Stage

### 9.1.6.1 Criteria

- Completion of all required fields in the Business Input tab.
- Review with the KR Owner and Business Manager to confirm they are ready to review the KR with the Organization Leader. If this KR is not in-scope for a Leader, then review with the highest applicable manager.

#### 9.1.6.2 Procedure

- 1 Check all fields for completion and accuracy.
- 2 Click Save in the Menu Bar at the top of the browser.
- 3 Click the Draft icon in the OKR Intake Process Flow menu bar.
- 4 Click Next Stage > to move the KR to the Business Review stage.

| Active for 4 minutes           |     |            | 62         | × |
|--------------------------------|-----|------------|------------|---|
|                                |     |            |            |   |
| ✓ KR Owner Alias               | *   | jasohall@  | 7          |   |
| ✓ KR Champ Alias               | *   | johomi@    | 7          |   |
| ✓ BI POC Alias                 | ×   | aralexan   | 5          |   |
| ✓ KR Data Quality POC<br>Alias | *   | cirobert@  | 5          |   |
| ✓ Send notification            | *   | Yes        | $ $ $\vee$ |   |
| ✓ Report Link                  |     | https://re | $\oplus$   |   |
| ✓ App/Database Name            |     | Documentat | i          |   |
| Novt St                        | 200 | 5          |            |   |

FIGURE 9.1.6. THE DRAFT- NEXT STAGE DIALOG BOX WITH EXAMPLE ENTRIES.

## 9.2 Business Review Stage

Description: During the Business Review stage the KR is reviewed and final edits are made. The OKR Champ then either approves the KR for development or cancels it.

NOTE: The only required field (Request Type) for this stage was completed during the Draft stage in the Business Input tab.

## 9.2.1 Move to Technical Review Stage

#### 9.2.1.1 Criteria

- Completion of all required fields in the Business Input tab.
- Review with the KR Owner and Business Manager to confirm they are ready to review the KR with the Organization Leader. If this KR is not in-scope for a Leader, then review the KR with the highest applicable manager.

#### 9.2.1.2 Procedure

- 1 Check all fields for completion and accuracy.
- 2 Click Save in the Menu Bar at the top of the browser.
- 3 Click the Business Review icon in the OKR Intake Process Flow menu bar.
- 4 Click Next Stage > to move the KR to Technical Review stage.

|    | Business Review (1 Min) |    |          | T |
|----|-------------------------|----|----------|---|
| on | Active for 1 minute     | 62 | $\times$ | - |
|    | ✓ Request Type * New    |    |          |   |
|    | Next Stage >            |    |          | 0 |

FIGURE 9.2.1.2. THE BUSINESS REVIEW- NEXT STAGE DIALOG BOX WITH EXAMPLE ENTRIES.

## 9.3 Technical Review Stage

<u>Description</u>: During the Technical Review stage the KR is reviewed and data sources and access to that data, security requirements, business logic, and OKR targets are comprehended.

NOTE: All required fields for this stage appear in the BI Development tab.

## 9.3.1 KR Target Info Section (required fields\*)

| Target Type           |  |  |
|-----------------------|--|--|
| Target Direction      |  |  |
| Target Unit           |  |  |
| Target Value          |  |  |
| Target Starting Value |  |  |

FIGURE 9.3.1.1. THE KR TARGET INFO SECTION OF THE BI DEVELOPMENT TAB.

#### 9.3.1.1 Target Type\*

| Definition | Used to specify the target for the KR |
|------------|---------------------------------------|
|------------|---------------------------------------|

| Selectable options | • Flat                                    |
|--------------------|-------------------------------------------|
|                    | Cumulative                                |
|                    | Custom                                    |
| Field type         | Drop down selection field                 |
| Field location     | OKR Intake Main form > BI Development tab |

## 9.3.1.2 Target Direction\*

| Definition         | Used to specify the desired outcome either above or below the target |
|--------------------|----------------------------------------------------------------------|
| Selectable options | <ul><li>Above</li><li>Below</li></ul>                                |
| Field type         | Drop down selection field                                            |
| Field location     | OKR Intake Main form > BI Development tab                            |
| Examples           | SLA above X% (or) Safety Incidents below Y threshold                 |

### 9.3.1.3 Target Unit\*

| Definition     | Used to specify the unit of measurement for the desired outcome |
|----------------|-----------------------------------------------------------------|
| Field type     | Searchable lookup field                                         |
| Field location | OKR Intake Main form > BI Development tab                       |

#### 9.3.1.4 Target Value\*

| Definition     | Used to specify the fiscal year and the description of the value of the desired |
|----------------|---------------------------------------------------------------------------------|
|                | outcome                                                                         |
| Field type     | Text entry field                                                                |
| Field location | OKR Intake Main form > BI Development tab                                       |
| Example        | Percent units                                                                   |

### 9.3.1.5 Target Starting Value\*

| Definition            | Used to specify the value at the beginning of the fiscal year                     |
|-----------------------|-----------------------------------------------------------------------------------|
| Field type            | Text entry field                                                                  |
| Field location        | OKR Intake Main form > BI Development tab                                         |
| NOTE: Enter 0 if star | ting at zero and working toward a goal. Enter the baseline value if it is already |
| established.          |                                                                                   |
|                       |                                                                                   |

| larget lype           | Flat       |  |
|-----------------------|------------|--|
| Target Direction      | Above      |  |
| Target Unit           | C Volume   |  |
| Target Value          | 100,000.00 |  |
| Target Starting Value | 0.00       |  |

FIGURE 9.3.1.2. THE KR TARGET INFO SECTION OF THE BI DEVELOPMENT TAB WITH EXAMPLE ENTRIES.

### 9.3.2 KR Custom Target Info Section (required fields\*)

### 9.3.2.1 KR Custom Target Info

| Definition     | Used to specify custom target information for the KR |
|----------------|------------------------------------------------------|
| Field type     | Related table                                        |
| Field location | OKR Intake Main form > BI Development tab            |

Click + New KR Custom Target in the KR Custom Target Info section

The New KR Custom Target dialog box is displayed.

| neral        |                  |                              |
|--------------|------------------|------------------------------|
| Target Value | ×                |                              |
| Start Date   | *                | f                            |
| End Date     | ×                | Ē                            |
| KR Name      | * 🖾 Documentatio | on Test for QuickStart Guide |

FIGURE 9.3.2.1. THE KR CUSTOM TARGET INFO DIALOG BOX.

#### 9.3.2.2 Target Value\*

| Definition     | Used to specify the fiscal year and the description of the value of the desired |
|----------------|---------------------------------------------------------------------------------|
|                | outcome for a custom target for the KR                                          |
| Field type     | Text entry field                                                                |
| Field location | OKR Intake Main form > Business Input tab > New KR Custom Target form           |

#### 9.3.2.3 Start Date\*

| Definition     | Used to specify a start date for a custom target for the KR           |
|----------------|-----------------------------------------------------------------------|
| Field type     | Calendar date selection box                                           |
| Field location | OKR Intake Main form > Business Input tab > New KR Custom Target form |

#### 9.3.2.4 End Date\*

| Definition     | Used to specify an end date for a custom target for the KR            |
|----------------|-----------------------------------------------------------------------|
| Field type     | Calendar date selection field                                         |
| Field location | OKR Intake Main form > Business Input tab > New KR Custom Target form |

#### 9.3.2.5 KR Name\*

| Definition     | Used to specify the KR name for a custom target for the KR            |
|----------------|-----------------------------------------------------------------------|
| Field type     | Searchable lookup field                                               |
| Field location | OKR Intake Main form > Business Input tab > New KR Custom Target form |

## 9.3.2.6 Click Save in the OKR Intake Tool menu bar at the top of the browser screen.

| Target Value | * | 3.14                                    |   |
|--------------|---|-----------------------------------------|---|
| Start Date   | * | 8/31/2022                               |   |
| End Date     | × | 10/31/2022                              | Ē |
| KR Name      | × | Documentation Test for QuickStart Guide |   |

FIGURE 9.3.2.2. THE KR CUSTOM TARGET INFO DIALOG BOX WITH EXAMPLE ENTRIES.

## 9.3.3 Development Info Section (required fields\*)

### 9.3.3.1 Ally.io Report Link

| Definition     | Used to enter a URL to the Ally.io link pertaining to the KR |
|----------------|--------------------------------------------------------------|
| Field type     | Text entry field                                             |
| Field location | OKR Intake Main form > BI Development tab                    |
| Example        | https://Ally.ioLink.microsoft.com                            |

| PPE Papart Link  |                                        |   |
|------------------|----------------------------------------|---|
| PPE Report Link  | http://PPE Report Link.asp             |   |
| Prod Report Link | http://Prod Report Link.asp            | ( |
|                  |                                        |   |
| Ally.io Link     | http://Ally.io/OKR Intake Tool QSG.asp | ( |

FIGURE 9.3.3. THE DEVELOPMENT INFO SECTION OF THE BI DEVELOPMENT TAB WITH EXAMPLE ENTRIES.

## 9.3.4 Technical Info Section (required fields\*)

| Data Source     |                                                                                            |
|-----------------|--------------------------------------------------------------------------------------------|
|                 | Enter text                                                                                 |
|                 | ダ Fort • Sos • B / U ∠• ∆• ≡ ≡ ≪ * * ≡ ≡ ≅ © ⊙ * ≅ Я 9€ ···                                |
| Logic           | Enter text                                                                                 |
|                 | $\label{eq:formula} $ \sqrt[d]{ \  \  Fort \  \   } \  \  \  \  \  \  \  \  \  \  \  \  \$ |
| Additional Info | Enter text                                                                                 |
|                 | d/ Fort ▼ Size ▼ B / U ℓ + A + ≡ ≡ + = + = + = + = + = + = + = + = +                       |

Figure 9.3.4.1. The Technical Info section of the BI Development tab.

#### 9.3.4.1 Data Source\*

| Definition     | Used to specify the source of, and any additional information about, the data used for the KR |
|----------------|-----------------------------------------------------------------------------------------------|
| Field type     | Rich text entry field                                                                         |
| Field location | OKR Intake Main form > BI Development tab                                                     |

### 9.3.4.2 Logic\*

| Definition     | Used to specify the logic used for the KR |
|----------------|-------------------------------------------|
| Field type     | Rich text entry field                     |
| Field location | OKR Intake Main form > BI Development tab |

#### 9.3.4.3 Additional Info\*

| Definition     | Used to specify any additional information about the KR |
|----------------|---------------------------------------------------------|
| Field type     | Rich text entry field                                   |
| Field location | OKR Intake Main form > BI Development tab               |

| Data Source     | The source of the data for this OKR is entered in this rich text entry field                                                                                                    |
|-----------------|----------------------------------------------------------------------------------------------------|
|                 | ⊄ Sepse U • 9 • B / U ∠- ∆- ≡ ≔ ≪ » ≣ ≣ ∃ % % ⇔ ₪ छ % …                                                                                                    |
| Logic           | The logic used for this DKR is entered in this rich text entry field                                                                                                    |
|                 | \$\[     \$ Segoe UI • 0 • B \$I\$ U\$ \$\nother \$\nother\$ \$\]     \$\[     \$ \$\[     \$ \$\]     \$ \$\[     \$ \$\]     \$ \$\[     \$ \$\]     \$ \$\[     \$ \$\[     \$ \$\]     \$ \$\[     \$ \$\]     \$ \$\[     \$ \$\]     \$ \$\[     \$ \$\]     \$ \$\[     \$ \$\]     \$ \$\[     \$ \$\]     \$ \$\[     \$ \$\]     \$ \$\[     \$ \$\]     \$ \$\[     \$ \$\]     \$ \$\[     \$ \$\]     \$ \$\[     \$ \$\]     \$ \$\[     \$ \$\]     \$ \$\[     \$ \$\]     \$ \$\[     \$ \$\]     \$ \$\[     \$ \$\]     \$ \$\[     \$ \$\]     \$ \$\[     \$ \$\]     \$ \$\[     \$ \$\]     \$ \$\[     \$ \$\]     \$ \$\[     \$ \$\]     \$ \$\[     \$ \$\]     \$ \$\[     \$ \$\]     \$ \$\[     \$ \$\]     \$ \$\[     \$ \$\]     \$ \$\[     \$ \$\]     \$ \$\[     \$ \$\]     \$ \$\[     \$ \$\]     \$ \$\[     \$ \$\]     \$ \$\[     \$ \$\]     \$ \$\[     \$ \$\]     \$ \$\[     \$ \$\]     \$ \$\[     \$ \$\]     \$ \$\[     \$ \$\]     \$ \$\[     \$ \$\]     \$ \$\[     \$ \$\]     \$ \$\[     \$ \$\]     \$ \$\[     \$ \$\]     \$ \$\[     \$ \$\]     \$ \$\[     \$ \$\]     \$ \$\[     \$ \$\]     \$ \$\[     \$ \$\]     \$ \$\[     \$ \$\]     \$ \$\[     \$ \$\]     \$ \$\[     \$ \$\]     \$ \$\[     \$ \$\]     \$ \$\[     \$ \$\]     \$ \$\[     \$ \$\]     \$ \$\[     \$ \$\]     \$ \$\[     \$ \$\]     \$ \$\]     \$ \$\[     \$ \$\]     \$ \$\[     \$ \$\]     \$ \$\[     \$ \$\]     \$ \$\[     \$ \$\]     \$ \$\[     \$ \$\]     \$ \$\[     \$ \$\]     \$ \$\[     \$ \$\]     \$ \$\[     \$ \$\]     \$ \$\[     \$ \$\]     \$ \$\[     \$ \$\]     \$ \$\[     \$ \$\]     \$ \$\[     \$ \$\]     \$ \$\[     \$ \$\]     \$ \$\[     \$ \$\]     \$ \$\[     \$ \$\]     \$ \$\[     \$ \$\]     \$ \$\[     \$ \$\]     \$ \$\[     \$ \$\]     \$ \$\[     \$ \$\]     \$ \$\[     \$ \$\]     \$ \$\]     \$ \$\[     \$ \$\]     \$ \$\[     \$ \$\]     \$ \$\[     \$ \$\]     \$ \$\[     \$ \$\]     \$ \$\[     \$ \$\]     \$ \$\[     \$ \$\]     \$ \$\[     \$ \$\]     \$ \$\[     \$ \$\]     \$ \$\[     \$ \$\]     \$ \$\[     \$ \$\]     \$ \$\[     \$ \$\]     \$ \$\[     \$ \$\]     \$ \$\[     \$ \$\]     \$ \$\[     \$ \$\]     \$ \$\[     \$ \$\]     \$ \$\[     \$ \$\]     \$ \$\[     \$ \$\]     \$ \$\[     \$ \$\]     \$ \$\[     \$ \$\]     \$ \$\[     \$ \$\]     \$ \$\[     \$ \$\]     \$ \$\[     \$ \$\]     \$ \$\[     \$ \$\]     \$ \$\[     \$ \$\]     \$ \$\[     \$ \$\] |
| Additional Info | The additional information about this OKR is entered in this rich text entry field                                                                                                    |
|                 | ダ Segoe UI • 0 • B / U ℓ• Δ• ≡ ≔ ≪ » ≣ ≡ ≡ ∞ ∞ ↔ ⇔ ⊠ ¶ ¶ ···                                                                                                    |

FIGURE 9.3.4.2. THE TECHNICAL INFO SECTION OF THE BI DEVELOPMENT TAB WITH EXAMPLE ENTRIES.

### 9.3.4.4 Click Save in the OKR Intake Tool menu bar at the top of the browser screen.

### 9.3.5 Move to BI Development Stage

#### 9.3.5.1 Criteria

- Completion of all required fields in the Business Input tab.
- Review with the KR Owner and Business Manager to confirm they are ready to review the KR with the Organization Leader. If this KR is not in-scope for a Leader, then review with the highest applicable manager.

#### 9.3.5.2 Procedure

- 1 Check all fields for completion and accuracy.
- 2 Click Save in the Menu Bar at the top of the browser.
- 3 Click the Technical Review icon in the OKR Intake Process Flow menu bar.
- 4 Click Next Stage > to move the KR to the BI Development stage.

| Active for 1 minute           |                                                                  | 62 >         |
|-------------------------------|------------------------------------------------------------------|--------------|
| ✓ Logic                       | * wrapper=                                                       | "tr          |
| ✓ Additional Info             | <ul> <li><div data<="" li=""> <li>wrapper=</li> </div></li></ul> | -   <br>:"tr |
| ✓ Target Type                 | * Flat                                                           |              |
| ✓ KR Target Direction         | * Above                                                          |              |
| ✓ KR Target Unit              | * 🐼 Volum                                                        | ne           |
| ✓ KR Target Value             | * 100,000.0                                                      | 0            |
| ✓ KR Target Starting<br>Value | * 0.00                                                           |              |

FIGURE 9.3.5. THE TECHNICAL REVIEW- NEXT STAGE DIALOG BOX WITH EXAMPLE ENTRIES.

## 9.4 BI Development Stage

<u>Description</u>: During the BI Development stage the DCS-BI Team builds the dashboard as defined in the technical review specifications, publishes the dashboard for User Acceptance Testing (UAT), and pushes for UAT approval.

NOTE: All required fields for this stage appear in the BI Development tab.

## 9.4.1 Development Info Section (required fields\*)

| Development Info |  |  |
|------------------|--|--|
| PPE Report Link  |  |  |
| Prod Report Link |  |  |
| Ally.io Link     |  |  |

FIGURE 9.4.1.1. THE DEVELOPMENT INFO SECTION OF THE BI DEVELOPMENT TAB.

#### 9.4.1.1 PPE Report Link\*

| Definition     | Used to enter a URL for the PPE Report pertaining to the KR |
|----------------|-------------------------------------------------------------|
| Field type     | Text entry field                                            |
| Field location | OKR Intake Main form > BI Development tab                   |

| Example  | https://PPEReport.microsoft.com            |
|----------|--------------------------------------------|
| LAUTIPIC | <u>inteps://iiiEnceport.interosoft.com</u> |

| PPF Peport Link  | http://DDE Deport Link app             | Æ  |
|------------------|----------------------------------------|----|
| The Report Link  | http://PPE Report Link.asp             | ¢. |
| Prod Report Link | http://Prod Report Link.asp            | ¢  |
|                  |                                        |    |
| Ally.io Link     | http://Ally.io/OKR Intake Tool QSG.asp | ¢  |

FIGURE 9.4.1.2. THE DEVELOPMENT INFO SECTION OF THE BI DEVELOPMENT TAB WITH EXAMPLE ENTRIES.

### 9.4.2 Move to UAT Stage

#### 9.4.2.1 Criteria

- Completion of all required fields in the Business Input tab.
- Review with the KR Owner and Business Manager to confirm they are ready to review the KR with the Organization Leader. If this KR is not in-scope for a Leader, then review with the highest applicable manager.

#### 9.4.2.2 Procedure

- 1 Check all fields for completion and accuracy.
- 2 Click Save in the Menu Bar at the top of the browser.
- 3 Click the BI Development icon in the OKR Intake Process Flow menu bar.
- 4 Click Next Stage > to move the KR to the UAT stage.

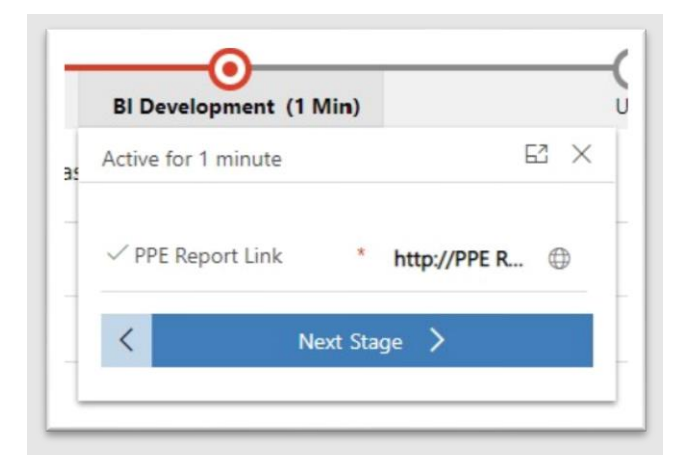

FIGURE 9.4.2. THE BI DEVELOPMENT- NEXT STAGE DIALOG BOX WITH EXAMPLE ENTRY.

## 9.5 UAT Stage

<u>Description</u>: During the User Acceptance Testing (UAT) stage the DCS-BI Team collects UAT feedback and iterates changes to the dashboard as necessary, collects approvals, and gains signoff for the KR. Definitions for documentation and the user access management plan are also completed during UAT.

NOTE: All required fields for this stage appear in the BI Development tab.

## 9.5.1 UAT Info Section (required fields\*)

| UAT Info                      |  |  |  |
|-------------------------------|--|--|--|
| Security Groups For<br>Access |  |  |  |
|                               |  |  |  |

FIGURE 9.5.1.1. THE UAT INFO SECTION OF THE BI DEVELOPMENT TAB.

#### 9.5.1.1 Security Groups for Access\*

| Definition     | Used to specify any Security Groups who will be granted access to the KR |
|----------------|--------------------------------------------------------------------------|
| Options        | Group email alias                                                        |
| Field type     | Searchable lookup field                                                  |
| Field location | OKR Intake Main form > BI Development tab                                |

FIGURE 9.5.1.2. THE UAT INFO SECTION OF THE BI DEVELOPMENT TAB WITH EXAMPLE ENTRIES.

### 9.5.2 Move to Live Stage

#### 9.5.2.1 Criteria

- Completion of all required fields in the Business Input tab.
- Review with the KR Owner and Business Manager to confirm they are ready to review the KR with the Organization Leader. If this KR is not in-scope for a Leader, then review with the highest applicable manager.

#### 9.5.2.2 Procedure

- 1 Check all fields for completion and accuracy.
- 2 Click Save in the Menu Bar at the top of the browser.
- 3 Click the UAT icon in the OKR Intake Process Flow menu bar.
- 4 Click Next Stage > to move the KR to the Live stage.

| UAT (1 Min)                     | Live             |
|---------------------------------|------------------|
| Active for 1 minute             | EZ ×             |
| ✓ Security Groups For<br>Access | * Security Group |
| < Next S                        | Stage 🖒          |

FIGURE 9.5.2. THE UAT- NEXT STAGE DIALOG BOX WITH EXAMPLE ENTRY.

## 9.6 Live Stage

<u>Description</u>: During the Live Stage, after approval is granted and all documentation is completed, the dashboard is published to production.

NOTE: All required fields for this stage appear in the BI Development tab.

### 9.6.1 Move to Finished Stage

### 9.6.1.1 Development Info Section (required fields\*)

| Development Info |  |  |  |
|------------------|--|--|--|
| PPE Report Link  |  |  |  |
| Prod Report Link |  |  |  |
| Ally.io Link     |  |  |  |
|                  |  |  |  |

FIGURE 9.6.1.1. THE DEVELOPMENT INFO SECTION OF THE BI DEVELOPMENT TAB.

### 9.6.1.2 Prod Report Link\*

| Definition     | Used to enter a URL for the Prod Report pertaining to the KR |
|----------------|--------------------------------------------------------------|
| Field Type     | Text entry field                                             |
| Field location | OKR Intake Main form > BI Development tab                    |
| Example        | https://ProdReport.microsoft.com                             |

| evelopment info  |                                        |   |
|------------------|----------------------------------------|---|
| PPE Report Link  | http://PPE Report Link.asp             |   |
| Prod Report Link | http://Prod Report Link.asp            | ¢ |
| Ally.io Link     | http://Ally.io/OKR Intake Tool QSG.asp | 0 |

FIGURE 9.6.1.2. THE DEVELOPMENT INFO SECTION OF THE BI DEVELOPMENT TAB WITH EXAMPLE ENTRIES.

#### 9.6.1.3 Criteria

- Completion of all required fields in the Business Input tab.
- Review with the KR Owner and Business Manager to confirm they are ready to review the KR with the Organization Leader. If this KR is not in-scope for a Leader, then review with the highest applicable manager.

#### 9.6.1.4 Procedure

- 1 Check all fields for completion and accuracy.
- 2 Click Save in the Menu Bar at the top of the browser.
- 3 Click the Live icon in the OKR Intake Process Flow menu bar.
- 4 Click Next Stage > to move the KR to the Live stage.
- 5 Click Finish to complete the ORK Intake Process Flow procedure.

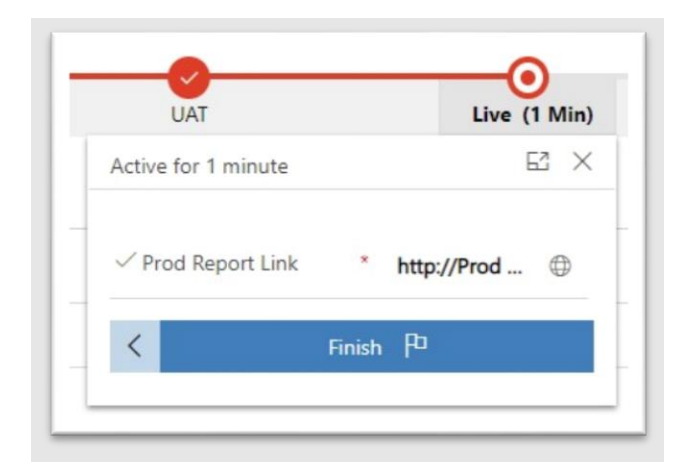

FIGURE 9.6.3.1. THE LIVE- (FINISH) DIALOG BOX WITH EXAMPLE ENTRY.

| UAT                  | Live          |
|----------------------|---------------|
| Completed            | E ×           |
| ✓ Prod Report Link * | http://Prod 🕀 |
| Finished             | ~             |

FIGURE 9.6.3.2. THE LIVE (FINISHED) DIALOG BOX.

# 10 <u>Additional Tables</u> 10.1 Key Results

| ew Key Result                                    |                               |                                       |                               |                |
|--------------------------------------------------|-------------------------------|---------------------------------------|-------------------------------|----------------|
| R Intake Process Flow<br>ve for less than one mi | < Draft (< 1 Min)             | Business Review                       | O<br>Technical Review         | BI Development |
| siness Input BI Devel                            | opment KR Manual Entry Docume | nts Data Quality Issues External Link | s Data Source Reports/Dashboa | ards           |
| KR Basic Info                                    |                               | People                                |                               |                |
| Request Type                                     | New                           | KR Owner Alias                        |                               |                |
| Accountable Org                                  |                               | KR Champ Alias                        |                               |                |
| Focus Area                                       |                               | BI Contact Alias                      |                               |                |
| CO+I Objective                                   |                               | KR Data Quality POO<br>Alias          | C                             |                |
| Team Objective<br>(optional)                     |                               |                                       |                               |                |
| KR Name                                          | ·                             | Additional People                     |                               |                |
| Metric Name                                      |                               |                                       |                               |                |
| Fiscal Year                                      |                               |                                       |                               |                |
| Target Maturity                                  | Baselining                    |                                       |                               |                |
| Target                                           |                               |                                       |                               |                |
| Highest Reporting<br>Level                       |                               |                                       |                               |                |

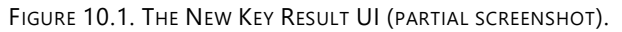

## 10.1.1 KR Basic Info Section

| KR Basic Info                |            |
|------------------------------|------------|
| Request Type                 | New        |
| Accountable Org              |            |
| Focus Area                   |            |
| CO+I Objective               |            |
| Team Objective<br>(optional) |            |
| KR Name *                    |            |
| Metric Name                  |            |
| Fiscal Year                  |            |
| Target Maturity              | Baselining |
| Target                       |            |
| Highest Reporting<br>Level   |            |

FIGURE 10.1.1. THE KR BASIC INFO SECTION OF THE NEW KEY RESULT UI (PARTIAL SCREENSHOT).

- 10.1.1.1 Request Type
- 10.1.1.2 Accountable Org
- 10.1.1.3 Focus Area
- 10.1.1.4 CO+I Objective
- 10.1.1.5 Team Objective
- 10.1.1.6 KR Name
- 10.1.1.7 Metric Name
- 10.1.1.8 Fiscal Year
- 10.1.1.9 Target Maturity
- 10.1.1.10 Target
- **10.1.1.11 Highest Reporting Level**
- 10.1.1.12 KR Description
- **10.1.2 Optional Section**

|  | <br> |
|--|------|

FIGURE 10.1.2. THE OPTIONAL SECTION OF THE NEW KEY RESULT UI.

#### 10.1.2.1 Report Link

#### 10.1.2.2 App/Database Name

#### **10.1.3 People Section**

| _ |                              |  |  |  | _ |
|---|------------------------------|--|--|--|---|
|   | People                       |  |  |  |   |
|   | KR Owner Alias               |  |  |  |   |
|   | KR Champ Alias               |  |  |  |   |
|   | BI Contact Alias             |  |  |  |   |
|   | KR Data Quality POC<br>Alias |  |  |  |   |
|   |                              |  |  |  |   |

FIGURE 10.1.3. THE PEOPLE SECTION OF THE NEW KEY RESULT UI.

#### 10.1.3.1 KR Owner Alias

#### 10.1.3.2 KR Champ Alias

- 10.1.3.3 BI Contact Alias
- 10.1.3.4 KR Data Quality POC Alias

### **10.1.4 Additional People Section**

| Definition                                                                 | Used to identify any additional personnel who are associated with the KR after |  |
|----------------------------------------------------------------------------|--------------------------------------------------------------------------------|--|
|                                                                            | the draft is saved                                                             |  |
| Field type                                                                 | Related table                                                                  |  |
| Field location                                                             | OKR Intake Main form > Business Input tab                                      |  |
| NOTE: This section of the UI becomes active only after the draft is saved. |                                                                                |  |

## **10.2 Power BI Dashboards**

| New Power BI Reports  |                                 |  |  |  |
|-----------------------|---------------------------------|--|--|--|
| General               |                                 |  |  |  |
| General Info          | List the KR's on this Dashboard |  |  |  |
| Report Name *         |                                 |  |  |  |
| Prod Link             |                                 |  |  |  |
| Prod Embed Link       |                                 |  |  |  |
| PPE Link              |                                 |  |  |  |
| Create a Bug Link     |                                 |  |  |  |
| Create a Feature Link |                                 |  |  |  |
| Is OKR Dashboard No   |                                 |  |  |  |
|                       |                                 |  |  |  |
| People                |                                 |  |  |  |
| BI Team Owner Alias   |                                 |  |  |  |
| Requirement Owner     |                                 |  |  |  |
| Security Group        |                                 |  |  |  |
|                       |                                 |  |  |  |

FIGURE 10.2. THE NEW POWER BI REPORTS UI.

## 10.2.1 General Info Section

| eneral Info           |    |  |
|-----------------------|----|--|
| Report Name *         |    |  |
| Prod Link             |    |  |
| Prod Embed Link       |    |  |
| PPE Link              |    |  |
| Create a Bug Link     |    |  |
| Create a Feature Link |    |  |
| Is OKR Dashboard      | No |  |
|                       |    |  |

FIGURE 10.2.1. THE GENERAL INFO SECTION OF THE NEW POWER BI REPORTS UI.

#### 10.2.1.1 Report Name\*

| Definition     | Used to specify the name of the Power BI report.                  |
|----------------|-------------------------------------------------------------------|
| Field type     | Text input field                                                  |
| Field location | OKR Intake Main form > Power BI Dashboards > New Power BI Reports |
| NOTE:          |                                                                   |

#### 10.2.1.2 Prod Link

| Definition     | Used to specify the URL of the production link                    |
|----------------|-------------------------------------------------------------------|
| Field type     | Text input field                                                  |
| Field location | OKR Intake Main form > Power BI Dashboards > New Power BI Reports |
| NOTE:          |                                                                   |

#### 10.2.1.3 Prod Embed Link

| Definition     | Used to specify the URL of the embedded production link.          |
|----------------|-------------------------------------------------------------------|
| Field type     | Text input field                                                  |
| Field location | OKR Intake Main form > Power BI Dashboards > New Power BI Reports |
| NOTE:          |                                                                   |

### 10.2.1.4 PPE Link

| Definition     | Used to specify the URL of the PPE link.                          |
|----------------|-------------------------------------------------------------------|
| Field type     | Text input field                                                  |
| Field location | OKR Intake Main form > Power BI Dashboards > New Power BI Reports |
| NOTE:          |                                                                   |

## 10.2.1.5 Create a Bug Link

| Definition     | Used to specify the URL of the bug.                               |
|----------------|-------------------------------------------------------------------|
| Field type     | Text input field                                                  |
| Field location | OKR Intake Main form > Power BI Dashboards > New Power BI Reports |
| NOTE:          |                                                                   |

#### 10.2.1.6 Create a Feature Link

| Definition     | Used to specify the URL for the feature link.                     |
|----------------|-------------------------------------------------------------------|
| Field type     | Text input field                                                  |
| Field location | OKR Intake Main form > Power BI Dashboards > New Power BI Reports |
| NOTE:          |                                                                   |

| Definition     | Used to specify whether or not the OKR assigned to a Dashboard    |
|----------------|-------------------------------------------------------------------|
| Field type     | Dropdown selection field                                          |
| Field location | OKR Intake Main form > Power BI Dashboards > New Power BI Reports |
| NOTE:          |                                                                   |

#### 10.2.1.7 Is OKR Dashboard

## **10.2.2 People Section**

| People              |  |  |
|---------------------|--|--|
| BI Team Owner Alias |  |  |
| Requirement Owner   |  |  |
| Security Group      |  |  |
|                     |  |  |

FIGURE 10.2.2. THE PEOPLE SECTION OF THE NEW POWER BI REPORTS UI.

#### **10.2.2.1 BI Team Owner Alias**

| Definition     | Used to identify the person on the BI Team who is working on the OKR |
|----------------|----------------------------------------------------------------------|
|                | Dashboard for the KR                                                 |
| Field type     | Email address input field                                            |
| Field location | OKR Intake Main form > Power BI Dashboards > New Power BI Reports    |
| NOTE:          |                                                                      |

#### **10.2.2.2 Requirement Owner**

| Definition     | Used to identify the person who is the requirement owner.         |
|----------------|-------------------------------------------------------------------|
| Field type     | Email address input field                                         |
| Field location | OKR Intake Main form > Power BI Dashboards > New Power BI Reports |
| NOTE:          |                                                                   |

#### 10.2.2.3 Security Group

| Definition     | Used to specify any Security Groups who will be granted access to the KR |
|----------------|--------------------------------------------------------------------------|
| Field type     | Email address input field (Group email alias)                            |
| Field location | OKR Intake Main form > Power BI Dashboards > New Power BI Reports        |

NOTE:

### 10.2.3 List the KR's on this Dashboard

### 10.3 Data Source

- 10.3.1 General Info Section
- 10.3.2 Optional Info Section
- **10.3.3 People Section**
- **10.3.4 Linked Key Results Section**

### **10.4 Initiatives**

- 10.4.1 External Links Info Section
- **10.4.2 People Section**
- **10.4.3 Limited Key Results Section**

## **10.5 Additional Table Tabs**

| Documentation Test for Qu<br>Key Result         | ickStart Guide - | Saved     |                     |                |                 |                    |                |
|-------------------------------------------------|------------------|-----------|---------------------|----------------|-----------------|--------------------|----------------|
| OKR Intake Process Flow<br>Completed in 11 days | Draft            |           | Business Review     |                | Technical Revie | 2W                 | BI Development |
| Business Input BI Development                   | KR Manual Entry  | Documents | Data Quality Issues | External Links | Data Source     | Reports/Dashboards | Related        |
| KR Target Info                                  |                  |           |                     |                | Тес             | hnical Info        |                |

FIGURE 10.5.1. UI TABS IN THE OKR INTAKE TOOL UI.

10.5.1 The OKR Intake Tool provides for adding several types of additional information at any point during the Process Flow. The following Additional Tables provide the interface for adding:

- KR Manual Entry
- Documents
- Data Quality Issues
- External Links
- Data Source
- Reports Dashboards
- Related information

10.5.2 Adding information using the tabs above is done by clicking the tab name to open the desired tab. For this example the KR Manual Entry tab is used.

| Business Input | BI Development | KR Manual Entry            | Documents | Data Quality Issues | External Links        | Data Source      | Reports/Dashboards | Related               |              |            |           |      |
|----------------|----------------|----------------------------|-----------|---------------------|-----------------------|------------------|--------------------|-----------------------|--------------|------------|-----------|------|
| KR Manual Er   | ntry           |                            |           |                     |                       |                  |                    |                       |              |            |           |      |
|                |                |                            |           |                     |                       |                  |                    | + New KR Manual Entry | 🖄 Add Existi | ng KR Manu | C Refres  | sh : |
| к              | (R Result ¥    | Name $\uparrow \checkmark$ | Start Mo  | nth Y               | Duration $\checkmark$ |                  | KR Value 🗡         | Confidence Level ~    | Confidence   | Reason ¥   |           |      |
|                |                |                            |           |                     |                       |                  |                    |                       |              |            |           |      |
|                |                |                            |           |                     |                       | No data availabl | e                  |                       |              |            |           |      |
|                |                |                            |           |                     |                       |                  |                    |                       |              |            |           |      |
|                |                |                            |           |                     |                       |                  |                    |                       |              |            |           |      |
| 0 - 0 of 0     |                |                            |           |                     |                       |                  |                    |                       |              |            | I⊲ ← Page | 1 →  |
|                |                |                            |           |                     |                       |                  |                    |                       |              |            |           |      |

FIGURE 10.5.2. THE KR MANUAL ENTRY TAB OPENED IN THE OKR INTAKE TOOL.

10.5.3 Click the + New [tab name] button in the desired tab to add the information to the OKR Additional Tables tabs above.

NOTE: For this example the New KR Manual Entry dialog box options are used, but all UI Tabs have the + New [tab name] button and are completed using the same basic process.

|            | + New KR Manual Entry | Add Existing KR Manu | <ul> <li>Refresh</li> </ul> |
|------------|-----------------------|----------------------|-----------------------------|
| KR Value ~ | Confidence Level ~    | Confidence Reason ~  |                             |
|            |                       |                      |                             |
|            |                       |                      |                             |
|            |                       |                      |                             |
|            |                       |                      |                             |
|            |                       |                      |                             |

Figure 10.5.3. The + New KR Manual Entry button in the KR Manual Entry tab.

10.5.4 Once the + New [tab name] button is clicked a new dialog box will appear.

| Key Result        | Documentation Test for QuickStart Guide |
|-------------------|-----------------------------------------|
| Start Month       |                                         |
| Duration          | Monthly                                 |
| KR Value          |                                         |
| Confidence Level  | Confident                               |
| Confidence Reason | Enter text                              |

FIGURE 10.5.4. THE NEW KR MANUAL ENTRY DIALOG BOX.

10.5.5 Provide [the requested information] in the displayed fields.

NOTE: The Field types are the same as those described in the Controls section above.

10.5.6 Click Save in the menu bar at the top of the UI to add the information to the KR.

# 11 Appendix

## 11.1 Glossary

| Term/Acronym | Definition                                             |
|--------------|--------------------------------------------------------|
| ADO          | Azure Development Operations                           |
| Alias        | Microsoft email address                                |
| Ally.io      | OKR Management software package                        |
| API          | Application Program Interface                          |
| CO+I         | Cloud Operations + Innovation                          |
| DCS-BI       | Data Center Services- Business Intelligence. AKA DCSBI |
| FY           | Fiscal Year                                            |

| High Pri  | High Priority                                                                                                    |
|-----------|----------------------------------------------------------------------------------------------------|
| MAC       | Move Add Change                                                                                                    |
| Max Hours | This is the estimated maximum (Max) hours it would take to complete a Work Item<br>end to end. The dedicated time could span multiple business days. This is the time<br>spent on the Work Item itself.                                                                                                    |
| Min Hours | This is the estimated minimum (Min) hours it would take to complete a Work Item<br>end to end. The dedicated time could span multiple business days. This is the time<br>spent on the Work Item itself.                                                                                                    |
| OKR       | Objective [and] Key Result                                                                                                    |
| PM Hours  | Project Management Hours- The number of hours that a Project Manager will be<br>dedicated to managing a single Work Item. This work consists of gathering<br>requirements, scheduling meetings, removing blocking items, and organizing<br>deployment. The dedicated time could span multiple business days. This is the time<br>spent on the Work Item itself. Overhead Ratio has been locked at 28% of the<br>Development Time in line with common industry standards. See Min Hours [and] Max<br>Hours |
| POC       | Point Of Contact                                                                                                    |
| PPE       | Pre-Production Engineering                                                                                                    |
| Prod      | <b>Prod</b> uction                                                                                                    |
| QSG       | QuickStart Guide                                                                                                    |
| SLA       | Service Level Agreement                                                                                                    |
| UAT       | User Acceptance Testing                                                                                                    |
| UG        | User Guide                                                                                                    |